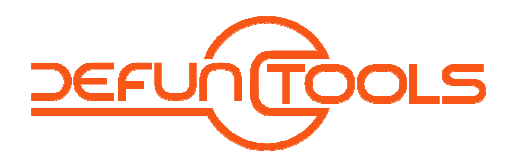

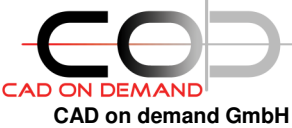

CAD on demand GmbH Kurt-Schumacher-Str. 28 66130 Saarbrücken

Tel: +49(0)681/988 388 95 Fax: +49(0)681/989 28 50 kontakt@cad-od.de

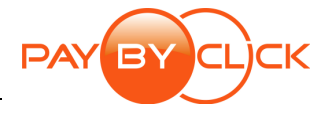

## **Defun-Tool-Lizenzierung**

### 1.Installation der Defun-Tools-Programme

Um die Defun-Tools-Programme zu installieren wird die gedownloadete Setup.exe gestartet. Nach dem Setup steht im Verzeichnis /**Programme/D-Tools/Shared** auch das Programm **DT\_StandAloneLizenzierung.exe** für die Lizenzierung bzw. Deinstallation der Defun-Tools-Programme zur Verfügung.

## 2.Lizenzierung der Defun-Tools

Der Aufruf dieser Lizenzübersicht DT\_StandAloneLizenzierung.exe integriert sich automatisch in das

Windows-Startmenu. Ebenso ruft der Punkt Lizenzübersicht im AutoCad-Defun-Tools-Menü (Menüerstellung mit dem Befehl DTOOLS-MENU nach dem Laden einer Tool.vlx) das Lizenzübersichtsprogramm auf. Für die Lizenzierung starten sie die Lizenzübersicht.

| •                |           | 0 |                           |    |
|------------------|-----------|---|---------------------------|----|
|                  |           |   | - עע                      |    |
|                  |           |   | 👸 DT-POSITION_Uninstall   |    |
| <u> </u>         | 🛅 D-Tools | • | 🤹 D-Tools Lizenzübersicht | N  |
| Alle Programme 👂 |           |   |                           | 43 |
|                  |           |   |                           |    |
|                  |           |   |                           |    |
| 🐉 Start 🔰 🙆 🖉 1  |           |   |                           |    |

Im folgenden Dialog werden nun alle installierten Defun-Tools-Programme mit ihrem aktuellen Lizenzstatus aufgelistet

Wählen sie nun das zu konfigurierende Tool. Mittels über die rechte Maustaste erreichbares Kontextmenü, oder den Buttons **..deinstallieren** und **..lizenzieren** können sie die gewünschte Operation durchführen.

| C DT-Lizenzier   | en                                        |                                                                                                    |
|------------------|-------------------------------------------|----------------------------------------------------------------------------------------------------|
|                  | TOOLS                                     | Den Lizenzierungscode erhalten Sie<br>nach erfolgreicher Registrierung<br>auf der Defun-Tools Website<br>www.d-tools.eu |
| Lizenz-Typ       | <ul> <li>Einzelplatz</li> </ul>           | O Unternehmenslizenz (Netzwerk)                                                                                         |
| Tool-Name        | DT-POSITION                               |                                                                                                    |
| Anforderungskey  | 5D7D1CB9D6CC436B648F841E83B1CBB09J58J8;;5 |                                                                                                    |
| Lizenzierungskey |                                           |                                                                                                    |
| Defun-Tools i    | st ein Projekt der:                       |                                                                                                    |
| CO               | CAD on del<br>+49 (0) 681                 | mand GmbH<br>/ 988 388 95                                                                                               |
| CAD ON DEMAND    | www.cad-                                  | od.de                                                                                                    |
| Abbrechen        |                                           | Lizenzieren                                                                                                    |

| 😂 DT-StandAloneLizenzierung                                                                                                    |                                                                                                    |                                                                                                    |               |
|----------------------------------------------------------------------------------------------------|----------------------------------------------------------------------------------------------------|----------------------------------------------------------------------------------------------------|---------------|
| Defun-Tools Lizenzübersicht - Rechte Maustaste zum Lizenzieren/Deinstallieren<br>(Schreib- bzw. Löschen- Rechte in der Registry erforderlich.)                          |                                                                                                    |                                                                                                    |               |
| Tool-Name                                                                                                    | Lizenztyp                                                                                                    | Installationsort                                                                                                    | ^             |
| DT-INSERT-ATTRIBUT<br>DT-INSERT-ATTRIBUT<br>DT-INSERT-ATTRIBUT<br>DT-KREISINPOLYLINE<br>DT-HESSEN<br>DT-POSTION<br>DT-PROPSED<br>DT-PROPSED<br>DT-PROPSED<br>DT-PROPSED | LICENCE<br>LICENCE<br>LICENCE<br>TEST<br>TEST<br>zieren                                                                                                 | C:\Programme\D-Tools\DT-IN<br>C:\Programme\D-Tools\DT-IN<br>C:\Programme\D-Tools\DT-K<br>C:\Programme\D-Tools\DT-K<br>C:\Programme\D-Tools\DT-M<br>C:\Programme\D-Tools\DT-P<br>C:\Programme\D-Tools\DT-P |               |
| DT-RELINKFIL<br>DT-SCRIPTGENERATOR<br>DT-UCSSELECT<br>DWGBASEDBLOCKBIBO<br>ISOX<br>PBCTOOL<br>PIPEXPRESS<br>SAVER12DXF                                                  | TEST<br>TEST<br>LICENCE<br>TEST<br>TEST<br>TEST                                                                                                    | C:\Programme\D-Tools\DT-R<br>C:\Programme\D-Tools\DT-S<br>C:\Programme\D-Tools\DT-U<br>C:\Programme\D-Tools\DWG<br>C:\Programme\D-Tools\DWG<br>C:\Programme\D-Tools\DPBCT<br>C:\Programme\D-Tools\SAVE    |               |
|                                                                                                    | deinstallieren<br>Die Defun-Tools s<br>Unter diesem Lab<br>AutoCAD angebo<br>Lizenzpflichtige T<br>www.d-tools.eu<br>CAD on demand<br>+49 (0) 681 / 989 | lizenzie<br>sind ein Projekt der CAD on demand<br>el werden Zusatzprogramme für<br>ten - sowohl Freeware als auch<br>ools.<br>GmbH<br>06 84<br>Reende                                                     | eren<br>GmbH. |
| Gesamt: 46                                                                                                    | Lizenzen:                                                                                                    | 36 Testversionen: 10                                                                                                    |               |
| accounter to                                                                                                    | LIEOTIEOTI                                                                                                    |                                                                                                    |               |

Beim Lizenzieren öffnet sich nachfolgend die Key-Eingabemaske, wo Toolname und Anforderungskey angezeigt werden und die Eingabe des Lizenzierungskeys erwartet wird.

Diesen Freischaltcode erhalten Sie auf der Webseite <u>http://www.d-tools.eu</u>.

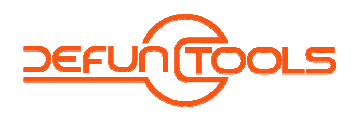

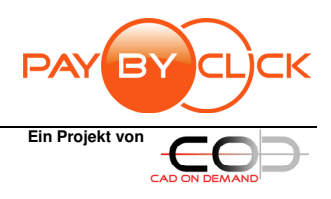

# **Defun-Tool-Lizenzierung**

## 3.Freischaltcodeanforderung

Starten Sie ihren Internet-Explorer und rufen Sie dort die Seite http://www.d-tools.eu auf. Unter dem Menüpunkt ANMELDUNG melden Sie sich bitte an. Für die Anmeldung ist eine Registrierung erforderlich, die Sie auch - wenn noch nicht erfolgt - unter diesem Menüpunkt vornehmen können.

#### **Tools Freischalten**

| Firma                  | Mitarbeiter | Tool        | Anforderur |
|------------------------|-------------|-------------|------------|
| CAD on demand GmbH     | Rahmani     | tool-neu-03 | 1234567891 |
| Tool-Name: tool-neu-03 |             |             |            |
| Anforderungskey:       |             |             |            |
| Lizenzkey:             |             |             |            |
| Lizenz generieren      |             |             |            |

Kopieren Sie dann am besten die Lizenzierungsdaten in den Freischalt-Dialog der Website. Und klicken Sie auf [weiter]. Der Lizenzierungskey wird Ihnen per Mail zugesandt, so dass sie diesen aus der Mail kopieren und im Lizenzierungsdialog einfügen können.

| C DT-Lizenzier   | en                                                |                                                                                                    |
|------------------|---------------------------------------------------|----------------------------------------------------------------------------------------------------|
|                  | TOOLS                                             | Den Lizenzierungscode erhalten Sie<br>nach erfolgreicher Registrierung<br>auf der Defun-Tools Website<br>www.d-tools.eu |
| Lizenz-Typ       | <ul> <li>Einzelplatz</li> </ul>                   | O Unternehmenslizenz (Netzwerk)                                                                                         |
| Tool-Name        | DT-POSITION                                       |                                                                                                    |
| Anforderungskey  | 5D7D1CB9D6CC436B648F841E83B1CBB09J58J8;;5         |                                                                                                    |
| Lizenzierungskey | Lizenzierungskey 2B438C692D5D54300476ADC211F6305C |                                                                                                    |
| Defun-Tools is   | st ein Projekt der:                               |                                                                                                    |
| CO               | CAD on de<br>+49 (0) 681                          | mand GmbH<br>/ 988 388 95                                                                                               |
| CAD ON DEMAND    | www.cad-                                          | od.de                                                                                                    |
| Abbrechen        |                                                   | Lizenzieren 💦                                                                                                    |

Mit [Lizenzieren] schließen sie den Vorgang ab.

Telefon: +49(0) 681/ 988 388 95 Fax: +49(0) 681/ 989 28 50 E-mail: kontakt@cad-od.de Internet: http://www.cad-od.de